## ArchiTerra med SOSI-import

ArchiTerra paletten åpnes fra EPTAR Solutions menyen.

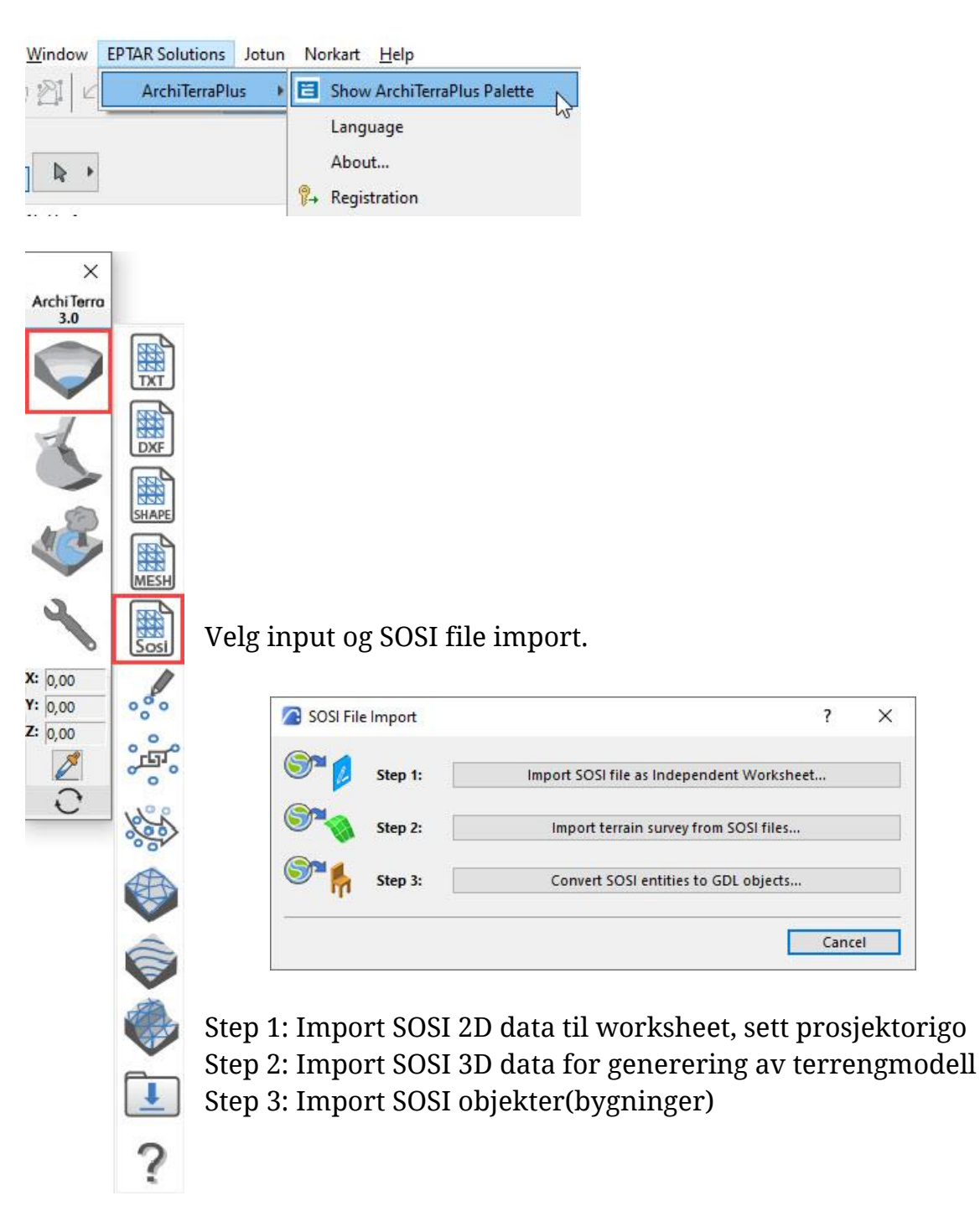

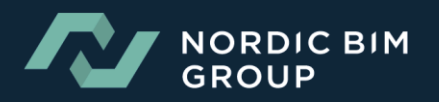

## Step 1: Import av SOSI-fil til worksheet og utsetting av prosjektorigo

ArchiTerra lager automatisk worksheet om man står i modelview når man starter step 1. Velg sosifilen(e) som skal importeres. Man kan importere en og en fil eller alle relevante filer ved første import.

| Søki:         | SOSI        |                                        | • 📂 🛄 •   |                        |                      |           |
|---------------|-------------|----------------------------------------|-----------|------------------------|----------------------|-----------|
| 1             | Navn        | ^                                      | Status    | Endringsdato           | Туре                 | Størrelse |
| <b>X</b>      | Bestilling  | spolygon_NTM 10_NN2000                 | $\odot$   | 14.11.2022 09:13       | SOS-fil              | 1 k       |
| Hurtigtilgang | FKB_210_    | AR5_NTM 10_NN2000                      | $\odot$   | 14.11.2022 09:13       | SOS-fil              | 120 k     |
|               | FKB_210_    | AREALBRUK_NTM 10_NN2000                | $\odot$   | 14.11.2022 09:13       | SOS-fil              | 2 k       |
| · · · · ·     | FKB_210_    | BYGNANLEGG_NTM 10_NN2000               | $\odot$   | 14.11.2022 09:13       | SOS-fil              | 215 k     |
| Skrivebord    | FKB_210_    | BYGNING_NTM 10_NN2000                  | $\odot$   | 14.11.2022 09:13       | SOS-fil              | 596 k     |
| _             | FKB_210_    | HOYDEKURVER_NTM 10_NN2000              | $\odot$   | 14.11.2022 09:13       | SOS-fil              | 454 kl    |
| <b>673</b>    | FKB_210_    | EDNING_NTM 10_NN2000                   | $\odot$   | 14.11.2022 09:13       | SOS-fil              | 42 k      |
| Biblioteker   | FKB_210_    | LEDNINGVA_NTM 10_NN2000                | $\odot$   | 14.11.2022 09:13       | SOS-fil              | 15 k      |
|               | FKB_210_    | MATRIKKELKART_NTM 10_NN2000            | $\odot$   | 14.11.2022 09:13       | SOS-fil              | 432 k     |
| _             | FKB_210_    | N5_PRESENTASJONSDATA_NTM 10_NN2000     | $\odot$   | 14.11.2022 09:13       | SOS-fil              | 6 k       |
| Denne PCen    | FKB_210_    | NATURINFO_NTM 10_NN2000                | $\odot$   | 14.11.2022 09:13       | SOS-fil              | 32 k      |
| -             | FKB_210_    | TILTAK_NTM 10_NN2000                   | $\odot$   | 14.11.2022 09:13       | SOS-fil              | 24 k      |
| <b>1</b>      | FKB_210_    | TRAKTORVEGSTI_NTM 10_NN2000            | $\odot$   | 14.11.2022 09:13       | SOS-fil              | 12 k      |
| Nettverk      | FKB_210_    | VANN_NTM 10_NN2000                     | $\odot$   | 14.11.2022 09:13       | SOS-fil              | 30 k      |
|               | FKB_210_    | VEG_NTM 10_NN2000                      | $\odot$   | 14.11.2022 09:13       | SOS-fil              | 142 kl    |
|               | Rutenett_   | NTM 10_NN2000                          | $\odot$   | 14.11.2022 09:13       | SOS-fil              | 5 kl      |
|               | Ta Rutenett | text_NTM 10_NN2000                     | $\odot$   | 14.11.2022 09:13       | SOS-fil              | 5 k       |
|               | Tekster_N   | TM 10_NN2000                           | $\odot$   | 14.11.2022 09:13       | SOS-fil              | 96 k      |
|               | Filnavn:    | "Rutenett_text_NTM 10_NN2000.sos" "FKE | _210_BYGN | ING_NTM 10_NN2000.sos" | FKB_210_HOYDEKURVE ~ | Apne      |
|               | Filtyne     | SOSI Files (* sos)                     |           |                        | ~                    | Avbrvt    |

| 🙆 SOSI File Impor | t)       |                               |           |            |        | ? ×                     |
|-------------------|----------|-------------------------------|-----------|------------|--------|-------------------------|
|                   | Select   | only the OBJEKTTYPE you wa    | ant to in | nport:     |        |                         |
|                   | <i>₽</i> |                               | Ų<br>↓    |            | *      |                         |
|                   |          | AnnenBygning                  |           | 10         | □ 1    | ^                       |
| eptar.hu/         |          | AnnetVegarealAvgrensning      |           | 10         |        |                         |
|                   |          | Bygning                       |           | 10         |        |                         |
|                   |          | Bygningsdelelinje             |           | 10         |        |                         |
|                   |          | Bygningslinje                 |           | 10         |        |                         |
|                   |          | Eiendomsgrense                |           | 201        |        |                         |
|                   |          | ElvBekk                       |           | 161        | 1      |                         |
|                   |          | FiktivBygningsavgrensning     |           | 10         |        |                         |
|                   |          | FiktivDelelinje               |           | 10         | 1      |                         |
|                   |          | Forsenkningskurve             |           | 221        |        |                         |
|                   |          | Fortauskant                   |           | 141        | 1      |                         |
|                   |          | Grunnmur                      |           | 10         | 🗆 1    |                         |
| ≴                 | Filte    | r Distance and Settings:      |           |            |        |                         |
| HA HA             | *        | 0 1                           | 00        |            | Ų [    | 10                      |
| Ë                 |          |                               |           |            |        |                         |
|                   | Refer    | ence ID of the generated inde | enende    | nt Workshe | et:    |                         |
| N N N             | AT 01    | cher be of the generated inte | pundu     |            |        |                         |
|                   | Name     | of the generated independe    | nt Wor    | ksheet:    |        |                         |
|                   |          |                               |           |            |        | · · · · · · · · · · · · |
|                   |          |                               |           |            | Cancel | OK                      |

Huk av de lagene man ønsker samt definer ønsket penn for laget.

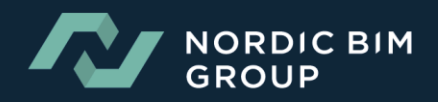

ArchiTerra leser ut alle punkter som vil bli importert til worksheet. Om man ønsker kan man her sette begrenset import.

| SOSI File Import |                                |            |                                       | ? ×                  |
|------------------|--------------------------------|------------|---------------------------------------|----------------------|
|                  | Import results                 |            |                                       |                      |
| Ě                | read:<br>imported:<br>skipped: | 304<br>304 | 89<br>89<br>0                         | ALL PLON             |
| eptar.hu/        | Impo                           | ort again  | · · · · · · · · · · · · · · · · · · · | at when              |
|                  | Terrain position               |            |                                       |                      |
| 1 1 11           |                                | Use pre    | vious offset                          |                      |
| 11               |                                |            |                                       | x max:               |
| ///              |                                |            | ×                                     | 102678,84            |
|                  | e. 1.                          |            | 2012                                  | y max:<br>1208337,21 |
| /                | x min:<br>101922 39            | 153        |                                       |                      |
|                  | y min:                         | X          |                                       |                      |
| 4                | 1207935,38                     | ]          |                                       |                      |
| ITERR            | Limited import:                | oetween:   |                                       |                      |
| <sup>™</sup> P   | xmin                           | 101922,39  | ymin                                  | 1207935,38           |
| ARA              | xmax                           | 102678,84  | ymax                                  | 1208337,21           |
| M                |                                |            | Cance                                 | el OK                |

Når Sosi dataene er importert til Worksheet kan det med fordel være greit å sette Lenght Unit til meter og rutenett grid til 10, 50 m. Options>Project Preferences>Working Units>Length Unit (Enhet for lengder) View>Grid and Editing Plane Options>Grids & Background.

| View Design Document Options Teamwor<br>On-Screen View Options | k Window EPTAR Solutions | 🔏 Grids & Backgrou | nd             |                   |        |             |      | ?      | × |
|----------------------------------------------------------------|--------------------------|--------------------|----------------|-------------------|--------|-------------|------|--------|---|
| Trace Alt+F2  Construction Grid Direlay                        | Layer.                   | Show Constructio   | n Grid<br>Grid | Aux. (            | Srid   |             |      |        |   |
| Editing Plane Display                                          | ✓ 878- Annei             | Spacing:           | Steps:         | Spacing:          | Steps: |             |      |        |   |
| Trace Options                                                  | etasje [2. 1. etasje]    | 10,00              | 1              | 0,00              | 0      | ]           |      |        |   |
| Grid & Editing Plane Options                                   | Grids & Background       | 10,00              | 1              | 0,00              | 0      | ]           |      |        |   |
|                                                                | 43                       | Rotate Grid        | 2              | Snap Grid / Nudge |        | 6           | %    | Q      | € |
|                                                                |                          | Local Origin:      |                | + Spacing:        |        | Background: | Grid | Lines: |   |
|                                                                |                          | X: 0,00            |                | 0,05              |        |             |      |        |   |
|                                                                |                          | Y: 0,00            | ] 1            | 0,05              |        |             | 1.1  |        |   |
|                                                                |                          | <u>کر</u> 45,000°  |                | * * *             | 1      |             |      |        | # |
|                                                                |                          |                    |                |                   |        | Cancel      |      | OK     | - |

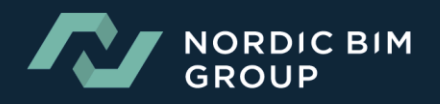

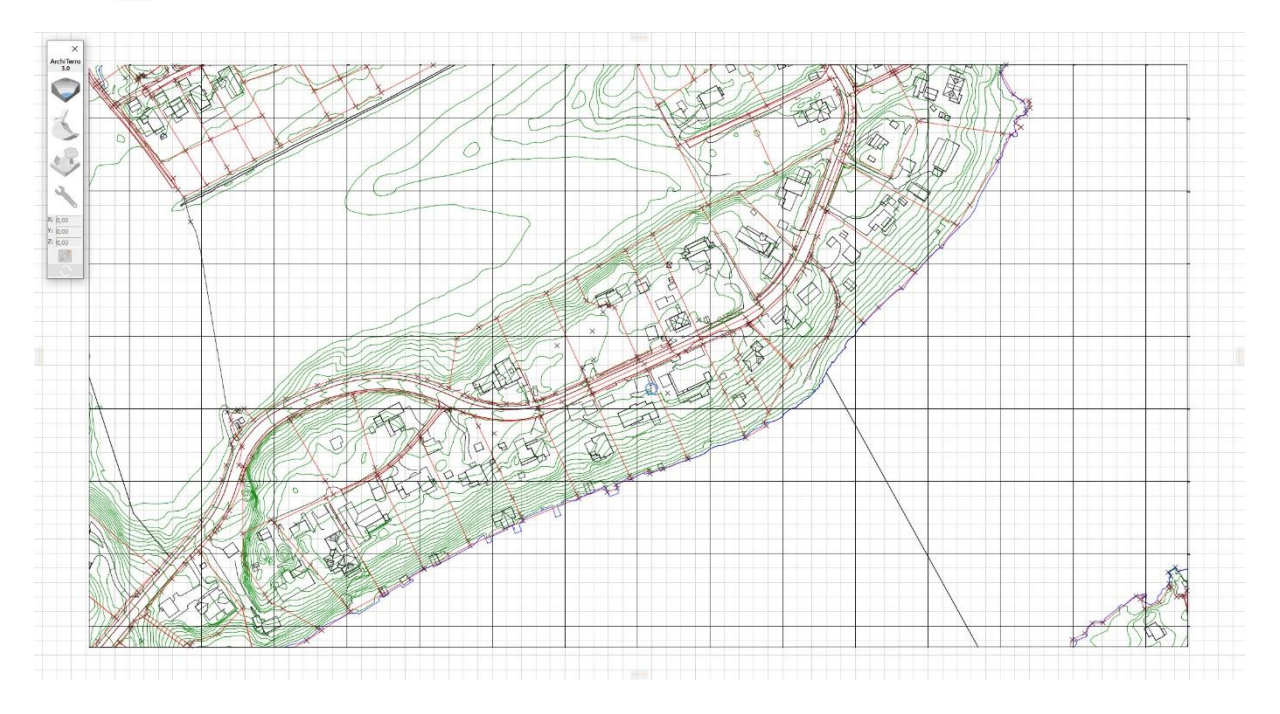

De importerte SOSI dataene er nå plassert geografisk i Worksheet.

ArchiTerra palletten er nå reduser til kun å hente inn sosi data til det aktuelle worksheet samt sette ut SOSI Coordinate Locator.

Neste steg vil være å sette ut prosjektorigo ved bruk av SOSI\_COORDINATE\_LOCATOR. Plasser objektet på Archicad laget.

| ×                                                                                           | Object Selection Settings ? ×                                                                                                    |
|---------------------------------------------------------------------------------------------|----------------------------------------------------------------------------------------------------|
| Archi lerra<br>3.0                                                                          | SOSI_COORDINATE_LOCATOR Selected: 1 Editable: 1                                                                                              |
| (X, Y, Z)                                                                                   | → □1 PREVIEW AND POSITIONING                                                                                                    |
| 2<br>2<br>2<br>2<br>2<br>2<br>2<br>2<br>2<br>2<br>2<br>2<br>2<br>2<br>2<br>2<br>2<br>2<br>2 | 0,00<br>Home Story:<br>1. Hav<br>to Project Zero<br>0,00<br>X = 102 350,00<br>Y = 1 208 250,00<br>Y = 1 208 250,00<br>Relative<br>0,000<br>C |
| Z: 0,00                                                                                     | > Sosi coordinate locator settings                                                                                                    |
| 2                                                                                           | EXAMPLE AND SECTION                                                                                                    |
| <u> </u>                                                                                    | ► 🗍 MODEL                                                                                                    |
|                                                                                             | CLASSIFICATION AND PROPERTIES                                                                                                    |
|                                                                                             | Cancel OK                                                                                                    |

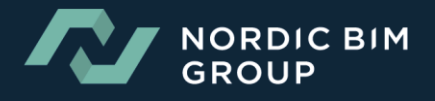

Georefereringen består i å lokalisere den riktige tomten i kartet, og velge et georefereringspunkt i kartets rutenett som ligger sørvest for tomtens utstrekning. Dette punktet skal brukes som et lokalt origo for tomten (IfcSite) i arkitektens BIM modell. Plassering sørvest for tomten gir positive koordinater i det lokale koordinatsystemet.

Aktiver Grid Snap og plasser ut coordinat objektet. Sett også ut en hotspot i samme punkt.

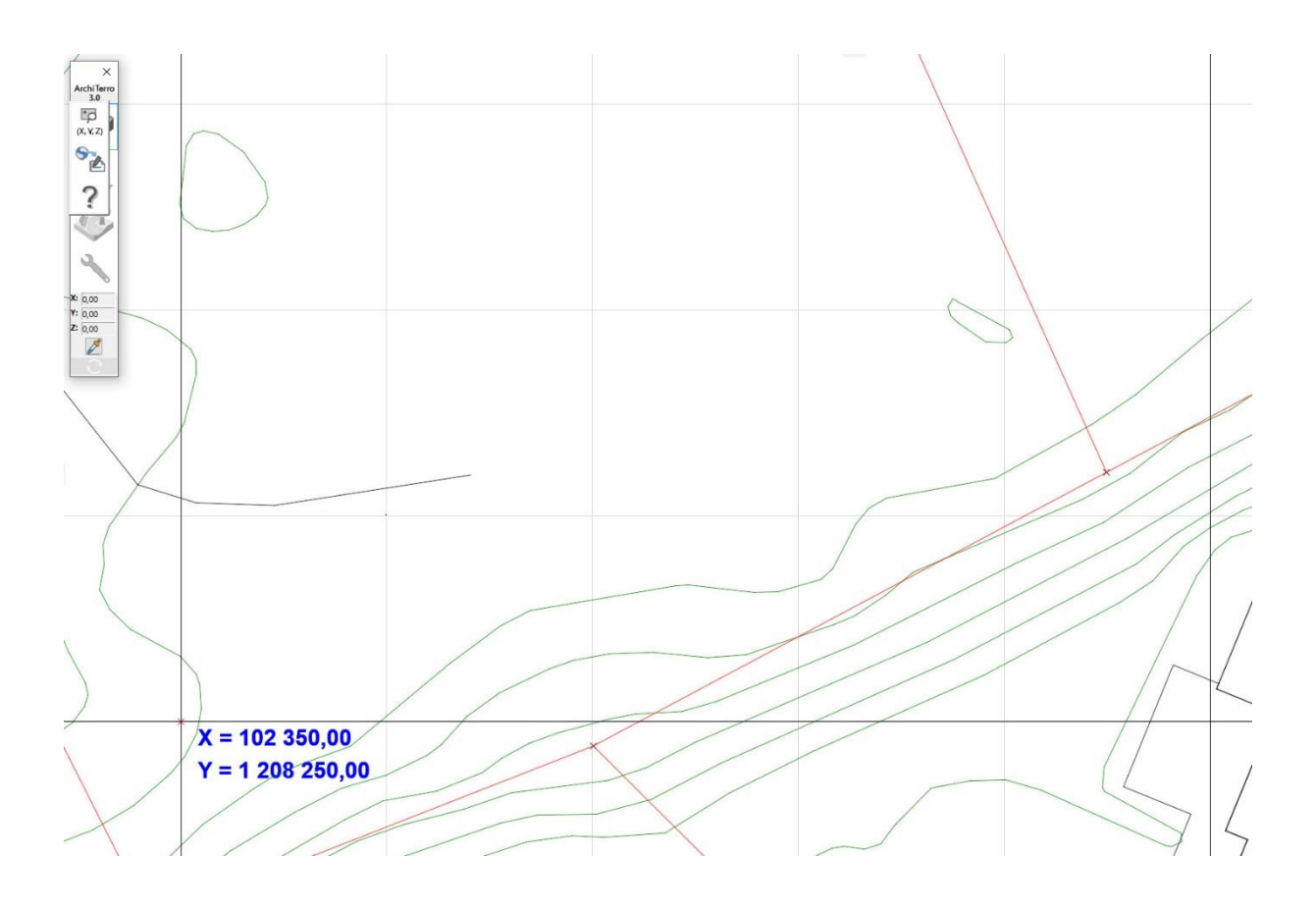

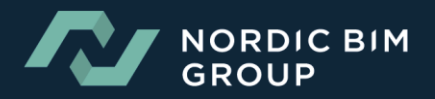

## Step 2: Import SOSI 3D data for generering av terrengmodell

Aktiver Hav etasje i ønsket mappe i modelview.

Velg step 2 i SOSI File Import.

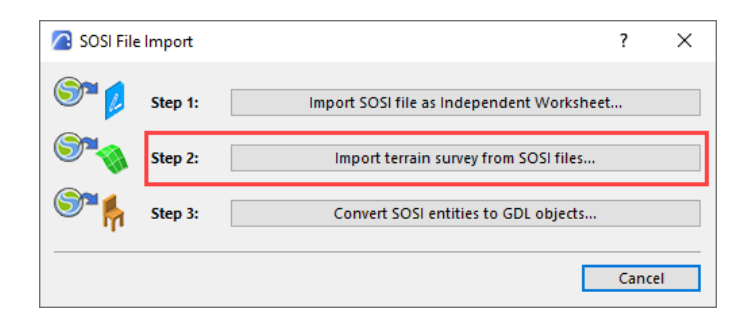

I step 2 importeres kun data som er relevant for 3D-terregmodell. Man kan kun importere en fil av gangen.

| Navn                                       | Status  | Endringsdato     | Туре    | Størrelse |
|--------------------------------------------|---------|------------------|---------|-----------|
| La Bestillingspolygon_NTM 10_NN2000        | $\odot$ | 14.11.2022 09:13 | SOS-fil | 1 kB      |
| FKB_210_AR5_NTM 10_NN2000                  | $\odot$ | 14.11.2022 09:13 | SOS-fil | 120 kB    |
| FKB_210_AREALBRUK_NTM 10_NN2000            | 0       | 14.11.2022 09:13 | SOS-fil | 2 kB      |
| FKB_210_BYGNANLEGG_NTM 10_NN2000           | $\odot$ | 14.11.2022 09:13 | SOS-fil | 215 kB    |
| FKB_210_BYGNING_NTM 10_NN2000              | 0       | 14.11.2022 09:13 | SOS-fil | 596 kB    |
| FKB_210_HOYDEKURVER_NTM 10_NN2000          | $\odot$ | 14.11.2022 09:13 | SOS-fil | 454 kB    |
| FKB_210_LEDNING_NTM 10_NN2000              | 0       | 14.11.2022 09:13 | SOS-fil | 42 kB     |
| FKB_210_LEDNINGVA_NTM 10_NN2000            | 0       | 14.11.2022 09:13 | SOS-fil | 15 kB     |
| FKB_210_MATRIKKELKART_NTM 10_NN2000        | $\odot$ | 14.11.2022 09:13 | SOS-fil | 432 kB    |
| FKB_210_N5_PRESENTASJONSDATA_NTM 10_NN2000 | 0       | 14.11.2022 09:13 | SOS-fil | 6 kB      |
| FKB_210_NATURINFO_NTM 10_NN2000            | $\odot$ | 14.11.2022 09:13 | SOS-fil | 32 kB     |
| FKB_210_TILTAK_NTM 10_NN2000               | 0       | 14.11.2022 09:13 | SOS-fil | 24 kB     |
| FKB_210_TRAKTORVEGSTI_NTM 10_NN2000        | 0       | 14.11.2022 09:13 | SOS-fil | 12 kB     |
| FKB_210_VANN_NTM 10_NN2000                 | 0       | 14.11.2022 09:13 | SOS-fil | 30 kB     |
| FKB_210_VEG_NTM 10_NN2000                  | 0       | 14.11.2022 09:13 | SOS-fil | 142 kB    |
| Ta Rutenett_NTM 10_NN2000                  | 0       | 14.11.2022 09:13 | SOS-fil | 5 kB      |
| Ta Rutenett_text_NTM 10_NN2000             | 0       | 14.11.2022 09:13 | SOS-fil | 5 kB      |
| Tekster_NTM 10_NN2000                      | $\odot$ | 14.11.2022 09:13 | SOS-fil | 96 kB     |

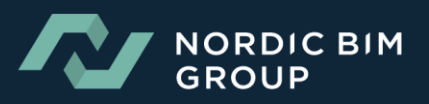

| SOSI File Import           |                                                                                                    |                                                                                                    |                           | ?                                                        | × |
|----------------------------|----------------------------------------------------------------------------------------------------|----------------------------------------------------------------------------------------------------|---------------------------|----------------------------------------------------------|---|
| A ARCHITERRA<br>ARCHITERRA | Import terrain data from SOSI file:<br>↓ ↓<br>♥ ♥ Forsenkningskurve<br>♥ ♥ Høydekurve<br>Terrenglinje | <ul> <li>↓</li> <li>↓</li> <li>221</li> <li>↓</li> <li>221</li> <li>↓</li> <li>↓</li> &lt;</ul> |                           | */↓ <ul> <li>0,00</li> <li>0,00</li> <li>0,00</li> </ul> |   |
|                            | Filter Distance and Settings:<br>* 0.00 2 0.10<br>Options:<br>Show ALL Object Types                   | Skip H                                                                                                    | Ų 221 [<br>IEIGHTS <= 0.0 | Solid Line                                               |   |

Huker man av for «Constraint» 📼 vil det skapes en linje mellom terrengpunktene i både 2D og 3D. Pass på å øke Filter distanse 🖾 2000 om man tar inn store omr.

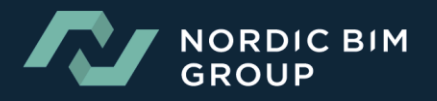

Når all relevant data er importert, definerer man området man ønsker å etablere 3D-modell.

Her bruker man Outline tool

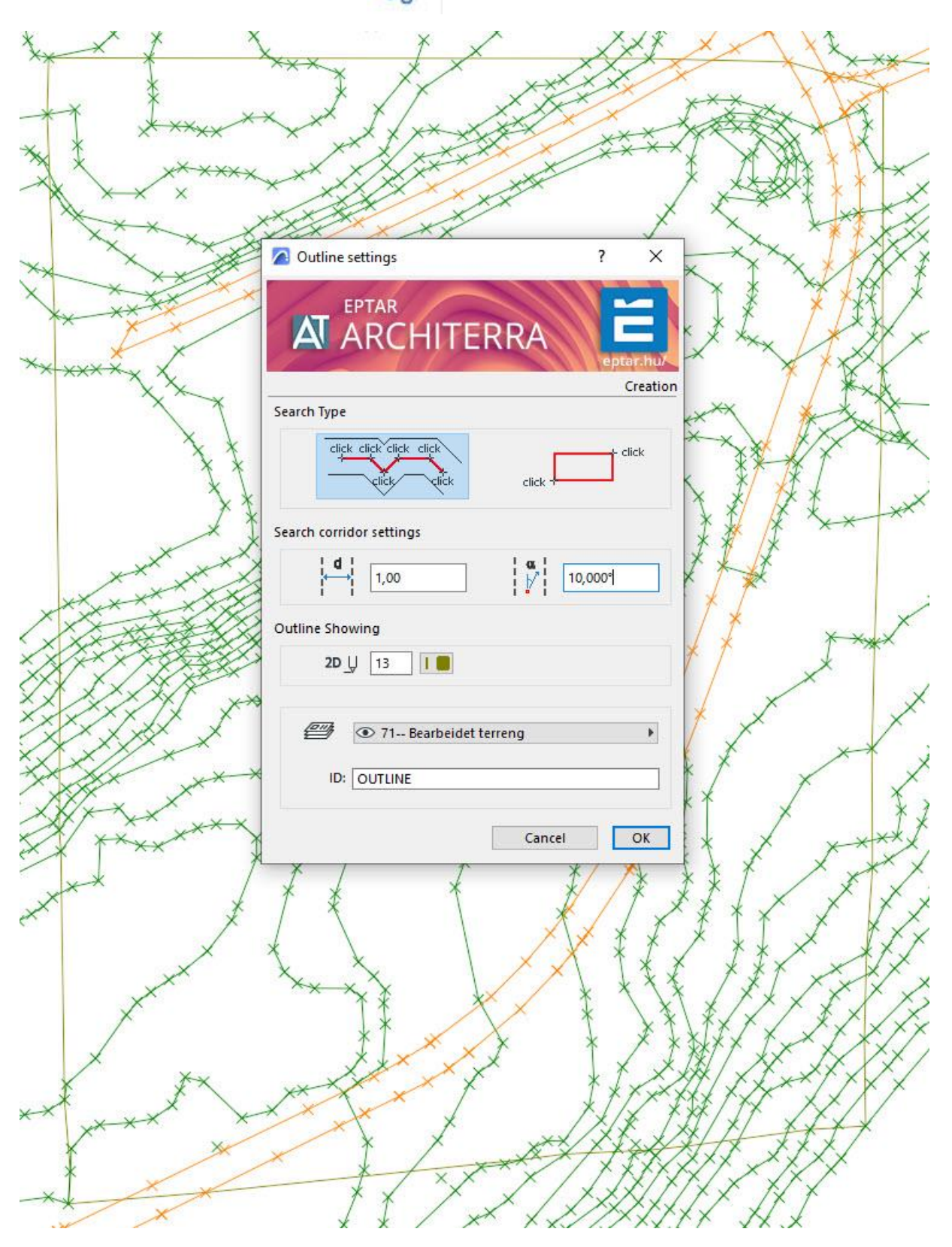

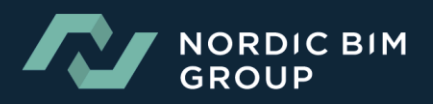

Når Outline er satt trykker man på Terrain tool i ArchiTerra. Definer attributter, lag og ID.

| ×                          | Terrain settings ?         | ×        |
|----------------------------|----------------------------|----------|
| Archi Terro<br>3.0         | ARCHITERRA                 | tar.hu/  |
| 3                          | Plan attributes            | Creatio  |
|                            | APE                        | <b>}</b> |
|                            | 3D Model Attributes        |          |
| : 0,00<br>: 0,00<br>: 0,00 | Jord - Brun Stringles      |          |
|                            | Show Morphology            |          |
|                            |                            |          |
| -× 4                       | <u>↓min</u> 1,00<br>3D ③ □ |          |
|                            | TERRAIN                    | Þ        |
|                            | Cancel                     | ОК       |

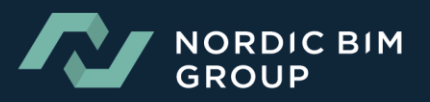

3D-modell av terrenget er nå etablert.

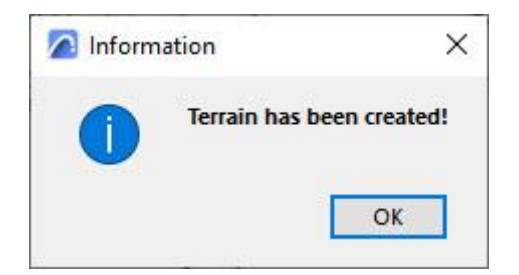

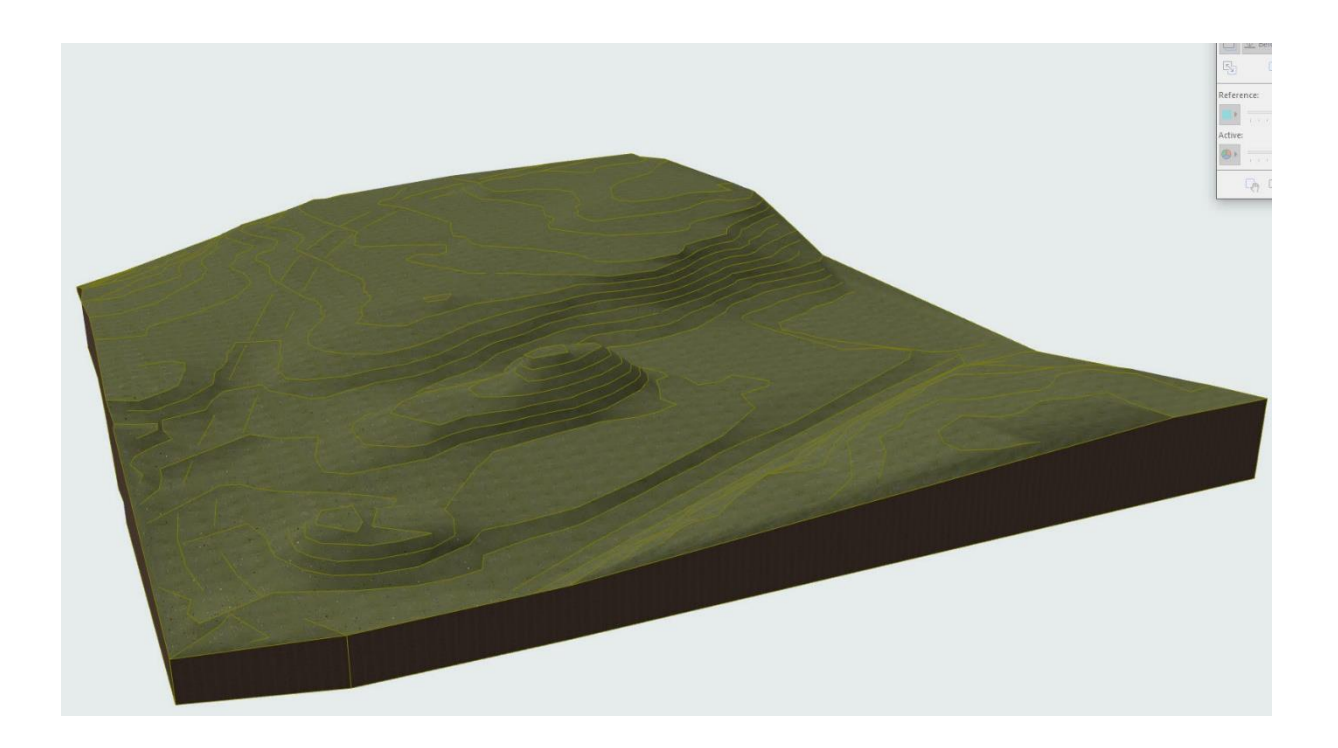

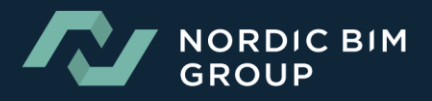

## Step 3: Import SOSI objekter(bygninger)

Velg step 3 i SOSI File Import.

| ? ×                                       |
|-------------------------------------------|
| Import SOSI file as Independent Worksheet |
| Import terrain survey from SOSI files     |
| Convert SOSI entities to GDL objects      |
| Cancel                                    |
|                                           |

Velg sosi filen Bygning

Huk av for lagene man ønsker å importere.

| SOSI File Import |                           |               |        | ?      | >  |
|------------------|---------------------------|---------------|--------|--------|----|
| Selec            | t only the OBJEKTTYPE ye  | ou want to in | nport: |        |    |
|                  |                           | Ų             |        | *      |    |
| - L              |                           | Ļ             |        | 1      |    |
|                  | AnnenBygning              |               | 241    | 0,00   |    |
| otar.hu/         | Bygning                   |               | 241    | 0,00   |    |
|                  | Bygningsdelelinje         |               | 241    | 0,00   |    |
|                  | Bygningslinje             |               | 241    | 0,00   |    |
|                  | Grunnmur                  |               | 241    | 0,00   |    |
|                  | Hjelpelinje3D             |               | 241    | 0,00   |    |
|                  | KantUtsnitt               |               | 241    | 0,00   |    |
|                  | Mønelinje                 |               | 241    | 0,00   |    |
|                  | Takkant                   |               | 241    | 0,00   |    |
|                  | Takoverbygg               |               | 241    | 0,00   |    |
|                  | TakoverbyggKant           |               | 241    | 0,00   |    |
|                  | Taksprang                 |               | 241    | 0,00   |    |
| < ⊻              | TaksprangBunn             |               | 241    | 0,00   |    |
|                  | TrappBygg                 |               | 241    | 0,00   |    |
| <b>≝</b>         | Veranda                   |               | 241    | 0,00   |    |
| LIHO2 Filt       | er Distance and Settings: |               |        |        |    |
| *                | 0,00                      | 0,10          |        | Ų [241 |    |
| A                |                           |               |        | Cancel | ЭК |

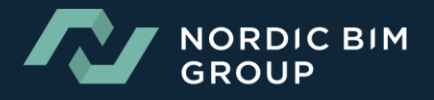

Man kommer da rett inn til Object Default Settings. Her defineres hvordan resultatet av objektene blir ved import.

| Object Default Settings                                                                                                    | ? ×                  |
|----------------------------------------------------------------------------------------------------|----------------------|
| SOSI OBJECT                                                                                                    | Default              |
|                                                                                                    |                      |
| 0,00<br>Home Story:<br>1. Hav (Current) ✓<br>to Project Zero<br>↓<br>0,00<br>↓<br>1,00<br>↓<br>1,00<br>↓<br>1,00<br>↓<br>1,00 | Relative D<br>0,000° |
| ▼<br>SOSI OBJECT SETTINGS                                                                                                    |                      |
| General Settings                                                                                                    | • << >>              |
| Object type:                                                                                                    | It's a 3D Solid      |
| Original SOSI OBJEKTTYPE:                                                                                                    |                      |
| SOSI Object Info:                                                                                                    |                      |
| SOSI data management by ArchiTerra                                                                                            | (Norwegian version)  |
| FLOOR PLAN AND SECTION                                                                                                    |                      |
| MODEL     CLASSIFICATION AND PROPERTIES                                                                                       |                      |
| Archicad Layer                                                                                                    | Cancel OK            |

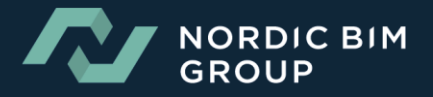

Om man ønsker bygg som klosser velger man 3D Model, sett 3D model display til Solid. Huker man av for Shadow vil byggene også kaste skygge.

| Object Default Settings                                                                                                    | ? >                                                                                                    |
|----------------------------------------------------------------------------------------------------|----------------------------------------------------------------------------------------------------|
| SOSI OBJECT                                                                                                    | Defau                                                                                                    |
|                                                                                                    |                                                                                                    |
| 0,00 1.04 × 1.38                                                                                                    | × ×                                                                                                    |
| Home Story:                                                                                                    |                                                                                                    |
| to Project Zero                                                                                                    |                                                                                                    |
|                                                                                                    | SOSI                                                                                                    |
| I,00     II       I,00     II       I,00     II                                                                                                    | Relative 🕨                                                                                                    |
| ▼  SOSI OBJECT SETTINGS                                                                                                    |                                                                                                    |
| 3D Model                                                                                                    | General Settings                                                                                                    |
| 3D model display: Solid 🔸 🗹                                                                                                    | 3D Model                                                                                                    |
| 3D model display: Solid  Surfaces materials: Maling - 01 Matt                                                                                                    | 3D Model                                                                                                    |
| 3D model display: Solid                                                                                                    | Symbol     Symbol     Symbol |
| 3D model display: Solid<br>Surfaces materials:<br>Maling - 01 Matt<br>Maling - 01 Matt<br>Matt<br>Maling - 01 Matt<br>Matt<br>Maling - 01 Matt<br>Matt<br>M | 2D Symbol<br>3D Model<br>④ All Ridges Sharp<br>〇 All Ridges Smooth                                                                                                    |
| 3D model display: Solid    Surfaces materials:  Maling - 01 Matt Maling - 01 Matt Maling - 01 Matt Maling - 01 Matt  Maling - 01 Matt  Shadow Downward extensi 8,00  SOSI data management by ArchiTerra (Norwegian ver                                                                                                    | 2D Symbol<br>3D Model<br>All Ridges Sharp<br>All Ridges Smooth<br>Sion)                                                                                                    |
| 3D model display: Solid    Surfaces materials:  Maling - 01 Matt Maling - 01 Matt Maling -                                                                                                    | 2D Symbol<br>3D Model<br>④ All Ridges Sharp<br>〇 All Ridges Smooth                                                                                                    |
| 3D model display: Solid     Surfaces materials:     Maling - 01 Matt     Maling - 01 Matt     Maling - 01 Matt     Maling - 01 Matt     Maling - 01 Matt     Maling - 01 Matt     Maling - 01 Matt     Maling - 01 Matt     Maling - 01 Matt     Maling - 01 Matt     Shadow     Downward extensi     8,00     SoSI data management by ArchiTerra (Norwegian version)     SoSI data management by ArchiTerra (Norwegian version)     MODEL     E     CLASSIFICATION AND PROPERTIES                                                                                                    | 2D Symbol<br>3D Model<br>All Ridges Sharp<br>All Ridges Smooth<br>All Ridges Smooth                                                                                                    |

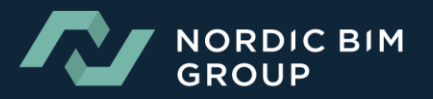

Alle bygg vil være selvstendige objekter som legger seg automatisk på laget Bygning.

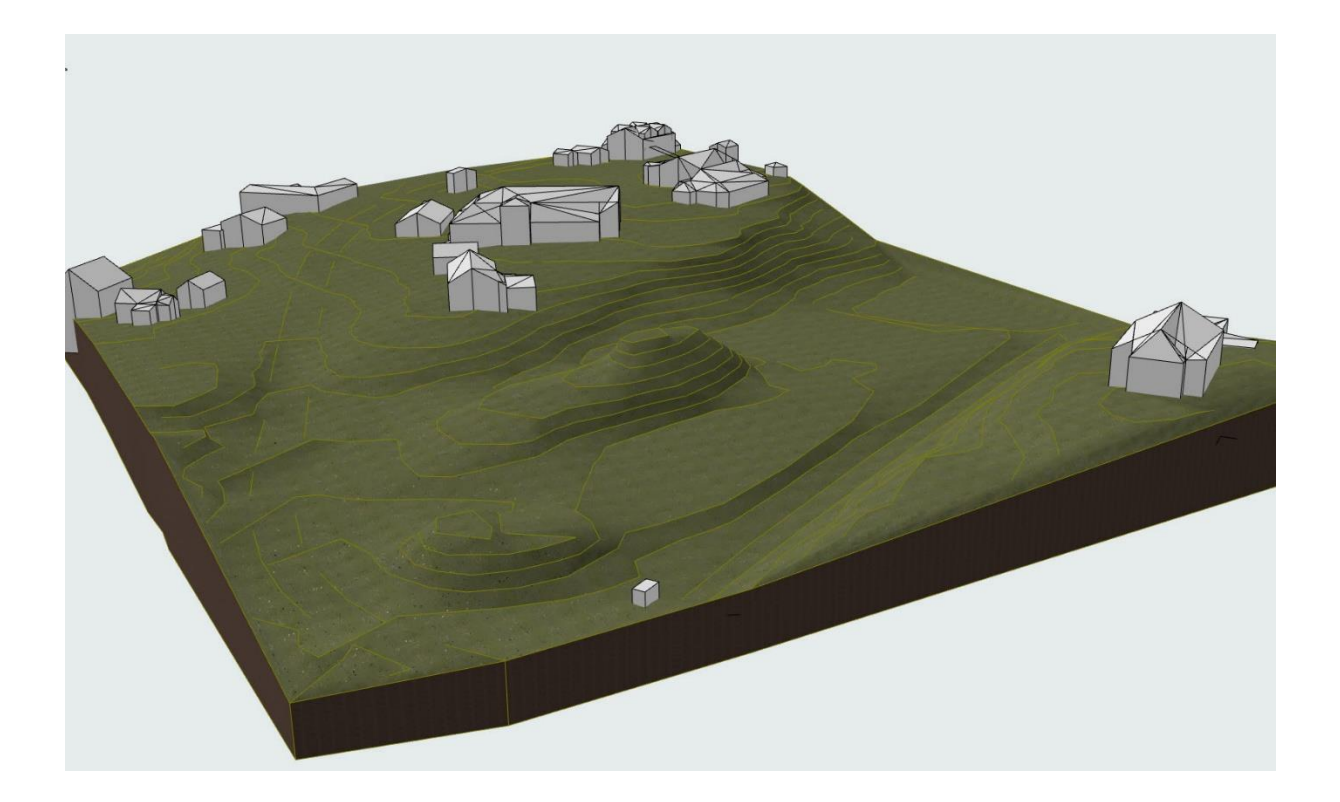

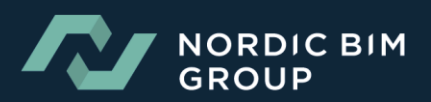